## Analyst

# **Software Tutorial**

April 10<sup>th</sup>, 2003

#### Hardware Configuration:

Used to connect the Mass Spec & HPLC to the Analyst computer.

#### Hardware Configuration Profile Setup: (API-2000 example)

- 1. Open analyst
- 2. Double click on Hardware Configuration.
- 3. Highlight any running profile click Deactivate Profile. (Green check mark turns yellow).
- 4. Click New Profile.

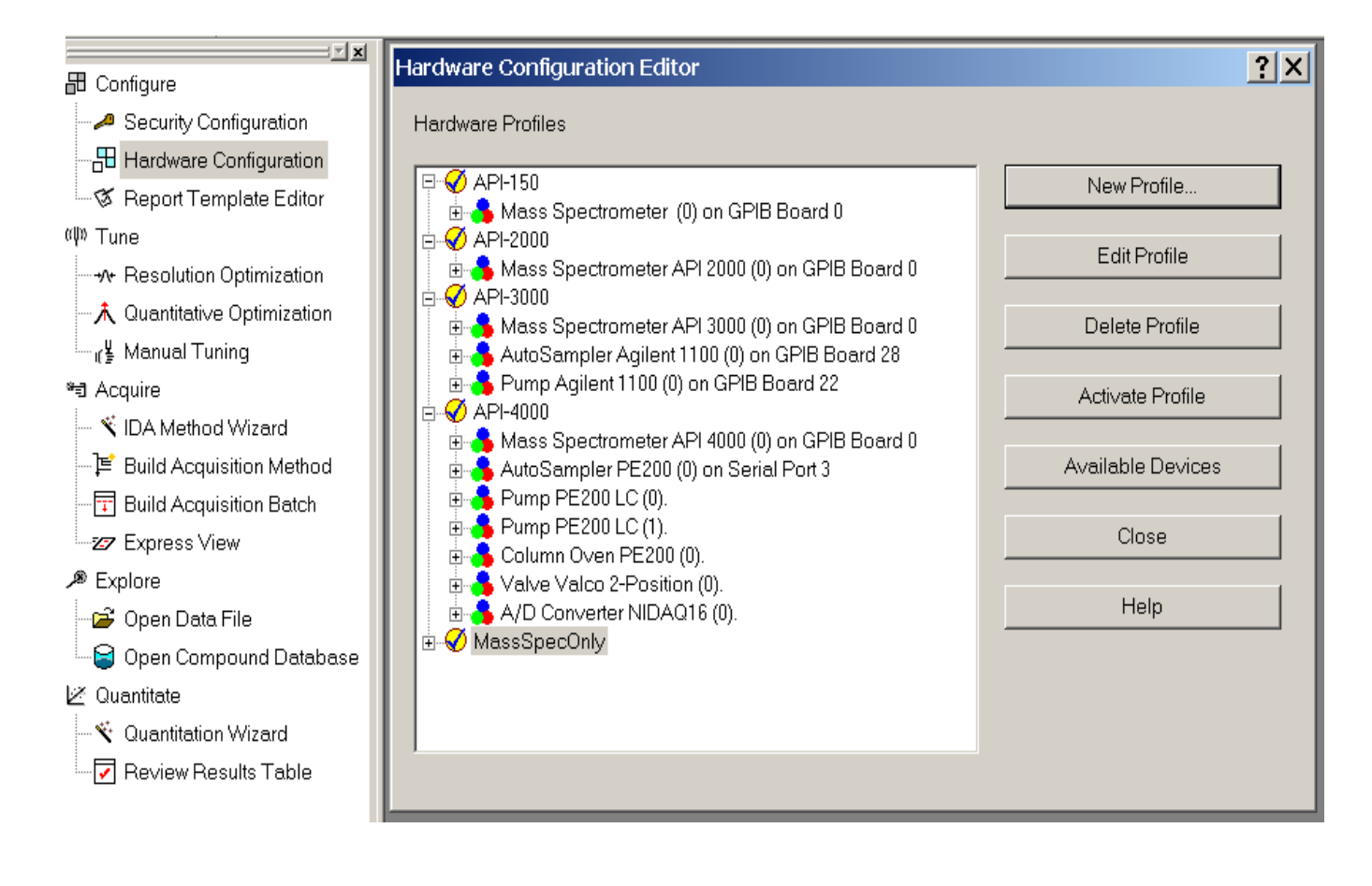

- 5. Type **API-2000 + HPLC** for new profile name.
- 6. Click Add Device.
- 7. Choose Mass Spectrometer.
- 8. OK

| Create New Hardware Profile  | ? ×                   | Available Devices                | <u>?</u> × |
|------------------------------|-----------------------|----------------------------------|------------|
| Profile Name API-2000 + HPLC |                       | Device Type<br>Mass spectrometer | <b></b>    |
| Devices in current Profile   | Add Davies            |                                  |            |
|                              |                       | Spectrometer                     |            |
|                              | <u>D</u> elete Device |                                  |            |
|                              | <u>S</u> etup Device  |                                  |            |
|                              |                       |                                  |            |
|                              |                       |                                  |            |
|                              |                       |                                  |            |
|                              |                       |                                  |            |
| OK                           | Help                  | OK Cancel He                     | эlp        |

9. Click Setup Device.

For API-2000 & QTrap

10. OK

## √ Use integrated injector / diverter √ Use integrated syringe pump

| Create New Hardware Profile                                                                     | <u>?</u> × | Mass Spectrometer                                | X    |
|-------------------------------------------------------------------------------------------------|------------|--------------------------------------------------|------|
| Profile Name API-2000 + HPLC Devices in current Profile   Mass Spectrometer (0) on GPIB Board 1 | Add Device | Configuration       Communication         Alias: |      |
| OK Cancel                                                                                       | Help       | OK Cancel                                        | Help |

- 11. Add Device
- 12. Choose AutoSampler.
- 13. Highlight AutoSampler specific to your install. *Example: Agilent 1100*

#### 14.OK

| Create New Hardware Profile           | <u>?</u> ×    | Available Devices            | <u>?</u> × |
|---------------------------------------|---------------|------------------------------|------------|
| Profile Name API-2000 + HPLC          |               | Device Type                  |            |
|                                       |               | Mass spectrometer            | <b>_</b>   |
| Devices in current Profile            |               | Mass spectrometer<br>LC pump | <u> </u>   |
| Mass Spectrometer (0) on GP1B Board 1 | Add Device    | Autosampler<br>Column oven   |            |
|                                       | Delete Device | Switching valve              |            |
|                                       |               | A/D converter                |            |
|                                       | Setup Device  |                              |            |
|                                       |               |                              |            |
|                                       |               |                              |            |
|                                       |               |                              |            |
|                                       |               |                              |            |
|                                       |               |                              |            |
|                                       |               |                              |            |
| OK Cancel                             | Help          | OK Cancel                    | Help       |
|                                       |               |                              |            |
| Available Devices                     | <u>?</u> ×    |                              |            |
| <u>D</u> evice Type                   |               |                              |            |
| Autosampler                           | •             |                              |            |
|                                       | _             |                              |            |
|                                       |               |                              |            |
| AutoSampler CTC PAL                   |               |                              |            |
| Autosampler Gilson 233                |               |                              |            |
| AutoSampler Agilent 1100              |               |                              |            |
| AutoSampler Endurance                 |               |                              |            |
|                                       |               |                              |            |
|                                       |               |                              |            |
|                                       |               |                              |            |
|                                       |               |                              |            |
|                                       |               |                              |            |
|                                       |               |                              |            |
| OK Cancel                             | Help          |                              |            |

15. Click Setup Device. See LC Device Manual for detailed instructions.16. Choose: Com Port number 3 & Baud Rate (see LC device manual) 17. OK

| Create New Hardware Profile                                                                                  | ? ×           |
|----------------------------------------------------------------------------------------------------|---------------|
| Profile Name API-2000 + HPLC                                                                                 |               |
| Devices in current Profile                                                                                   |               |
| <ul> <li>Mass Spectrometer (0) on GPIB Board 1</li> <li>AutoSampler Agilent 1100 (0) on Serial Po</li> </ul> | Add Device    |
|                                                                                                    | Delete Device |
|                                                                                                    | Setup Device  |
|                                                                                                    |               |
|                                                                                                    |               |
|                                                                                                    |               |
|                                                                                                    |               |
|                                                                                                    |               |
| OK Cancel                                                                                                    | <u>H</u> elp  |

| Agilent 1100 Autosar                                             | npler                                                                                                    | × |
|------------------------------------------------------------------|----------------------------------------------------------------------------------------------------|---|
| Settings Communica                                               | tion                                                                                                    |   |
| Communication Inte                                               | erface Serial Port                                                                                                    |   |
| Baud Rate:         Data Bits:         Parity:         Stop Bits: | 19200       Digi Board         19200       Ports       Cable label         8       Com 3 Port 1 (P1)         None       Com 4 Port 2 (P2)         1       Com 5 Port 3 (P3) |   |
| Elow Control:                                                    | Hardware Com 10 Port 8 (P8)                                                                                                    |   |
| Digi Boai<br>(Octopus                                            | rd - 8 port serial board installed in computer.<br>s cable).                                                                                                    |   |
|                                                                  | OK Cancel Help                                                                                                    |   |

- 18. Add Device
- 19. Choose LC Pump.
   20. Highlight Pump. *Example: Agilent 1100* 21. OK

| Create New Hardware Profile                                                                                                    | ?×         | Available Devices                                                                                                   |        | ? ×    |
|----------------------------------------------------------------------------------------------------|------------|----------------------------------------------------------------------------------------------------|--------|--------|
|                                                                                                    |            | Device Type                                                                                                    |        |        |
| Profile Name API-2000 + HPLC                                                                                                    |            | Mass spectrometer                                                                                                   |        |        |
| Devices in current Profile                                                                                                    |            | Mass spectrometer                                                                                                   |        |        |
| AutoSampler Agilent 1100 (0) on GPIB Board 1<br>AutoSampler Agilent 1100 (0) on Serial Po<br>Pump Agilent 1100 (0) on GPIB Board 22 | Add Device | Mass spectrometer<br>LC pump<br>Autosampler<br>Column oven<br>Switching valve<br>Analogue detector<br>A/D converter |        | ▲<br>▼ |
| I b                                                                                                    |            |                                                                                                    |        |        |
| OK Cancel                                                                                                    | Help       | ОК                                                                                                    | Cancel | Help   |
| Available Devices                                                                                                    | ?×         |                                                                                                    |        |        |
| Device Type                                                                                                    |            |                                                                                                    |        |        |
| LC pump                                                                                                    | <b>•</b>   |                                                                                                    |        |        |
| De <u>v</u> ices                                                                                                    |            |                                                                                                    |        |        |
| Syringe Pump Harvard<br>Pump Agilent 1100<br>Pump PE200 LC                                                                          |            |                                                                                                    |        |        |
| OK Cancel                                                                                                    | Help       |                                                                                                    |        |        |

#### 22. Click Setup Device. See LC Device Manual for detailed instructions.

23. Choose: Com Port number 4 & Baud Rate (see LC device manual)

24. OK

| Create New Hardware Profile                                                                                                    | ? ×                | Agilent 1100 Pump                                                                                                    | ×    |
|----------------------------------------------------------------------------------------------------|--------------------|----------------------------------------------------------------------------------------------------|------|
| Profile Name API-2000 + HPLC                                                                                                    |                    | Settings Communication<br>Communication Interface Serial Port                                                                                                    |      |
| Devices in current Profile  Mass Spectrometer (0) on GPIB Board 1  AutoSampler Agilent 1100 (0) on Serial Po  Pump Agilent 1100 (0) on GPIB Board 22 | <u>A</u> dd Device | COM Port Number:       4       ✓       Advantage         Baud Rate:       19200 ▼       Digi Board       Set De         Data Bits:       8       ♥       Ports       Cable label         Parity:       None ▼       Com 3 Port 1 (P1)          Stop Bits:       1       Com 4 Port 2 (P2)          Elow Control:       Hardware ▼       Com 5 Port 3 (P3)          Com 10 Port 8 (P8) | ed   |
|                                                                                                    |                    | Digi Board - 8 port serial board installed in comput<br>(Octopus cable).                                                                                                    | er.  |
| OK Cancel                                                                                                    | <u>H</u> elp       | OK Cancel                                                                                                    | Help |

- 25. Highlight new Profile API-2000 + HPLC.
- 26. Click Activate Profile.
- 27. Green check mark means connection was made successfully

| Hardware Configuration Editor                      | Hardware Configuration Editor                      | ? ×                                                                                                    |
|----------------------------------------------------|----------------------------------------------------|----------------------------------------------------------------------------------------------------|
| Hardware Configuration Editor<br>Hardware Profiles | Hardware Configuration Editor<br>Hardware Profiles | New Profile       View Profile       Delete Profile       Delete Profile       Available Devices       Qlose       Help |
|                                                    |                                                    |                                                                                                    |

28. Done

### **Manual Tuning**

This is extremely important.

#### **Select the API Instruments Project**

Resolution Optimization may not work properly if PPG are optimized using another project.

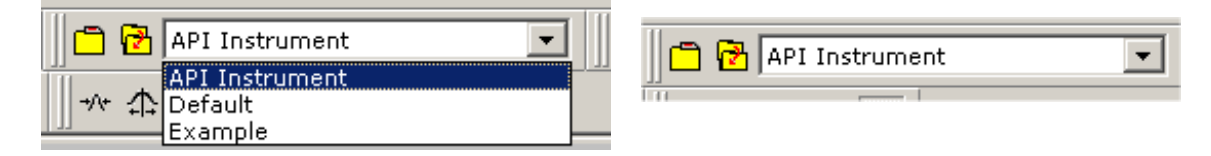

#### **Open "Blank" Manual Tuning File**

Use one the options below. This file takes its values from the "Parameter Settings Table".

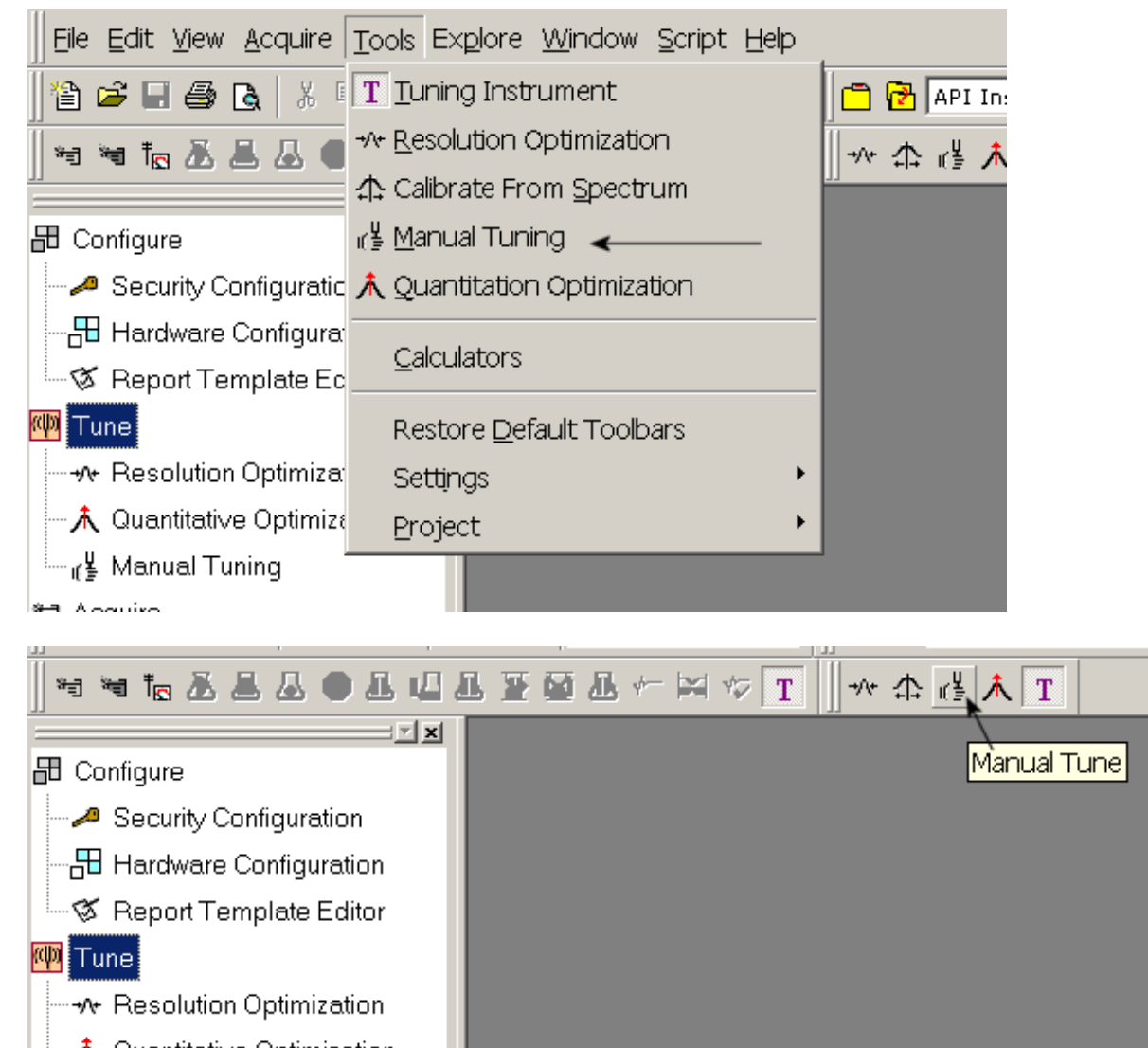

### The "Blank" Tune file must be opened first. Note:

The reason it must be opened first is so that the PPG file opened next opens in it's proper tuning format. Failing this the PPG file will open in a Sample Acquisition format.

| 🧿 Analyst - [Tune Method Edito                       | яг]                                                |                                         |                                                |
|------------------------------------------------------|----------------------------------------------------|-----------------------------------------|------------------------------------------------|
| 🛃 File Edit View Acquire Tools                       | Explore <u>W</u> indow <u>S</u> cript <u>H</u> elp |                                         | _ B ×                                          |
|                                                      | 🗅 🗠 🛃 🔽 Tune Mode 🛛 🔽 💼 🔁 API Instrument           | - I II II II II II II II II II II II II |                                                |
| <u>   ≈ ≈ to &amp; &amp; &amp; &amp; 0 &amp; u d</u> | L ≌ ◙ & ← ⋈ ☞ T    → ☆ ໕ <mark>ᄎ</mark> T          |                                         |                                                |
| E Configure                                          | Acquire Start E Ramp Parameter                     | Edit Ramp MS Method                     | Vise Use                                       |
| - 🛹 Security Configuration                           | Source/Gas Compound Resolution Detector            | MS Advanced MS                          |                                                |
|                                                      | Declustering Potential (DP)                        |                                         |                                                |
| S Report Template Editor                             |                                                    |                                         | Start (amu) Stop (amu) Time (sec)              |
| 🏧 Tune (1)                                           | Focusing Potential (FP) 200.0                      | Scan type: 01 MS (01)                   |                                                |
|                                                      | Entrance Potential (EP) 10.0                       | Polarity<br>Positive                    |                                                |
| Quantitative Optimization                            | ,                                                  | C Negative                              |                                                |
|                                                      |                                                    |                                         |                                                |
| * Acquire                                            |                                                    | Center / Width                          |                                                |
| - 🖹 IDA Method Wizard                                |                                                    | I✓ Parameter Range                      |                                                |
| - I Build Acquisition Method                         |                                                    |                                         |                                                |
| Build Acquisition Batch                              |                                                    |                                         |                                                |
|                                                      |                                                    |                                         | Total Scan Time (includes Pause): UUUUU (secs) |
| Caren Data Fila                                      |                                                    |                                         |                                                |
| Open Data File                                       |                                                    | - Period                                |                                                |
| Open compound Database                               |                                                    | Duration: 0.000 (minc) Or               |                                                |
| Ouantitation Wizard                                  |                                                    |                                         |                                                |
|                                                      |                                                    |                                         |                                                |
|                                                      |                                                    |                                         |                                                |
|                                                      |                                                    |                                         |                                                |
|                                                      |                                                    |                                         |                                                |
|                                                      |                                                    |                                         |                                                |
|                                                      |                                                    |                                         |                                                |
|                                                      |                                                    |                                         |                                                |
|                                                      |                                                    |                                         |                                                |
|                                                      |                                                    |                                         |                                                |
|                                                      |                                                    |                                         |                                                |
|                                                      |                                                    |                                         |                                                |
|                                                      |                                                    |                                         |                                                |
|                                                      |                                                    |                                         |                                                |
|                                                      |                                                    |                                         |                                                |
|                                                      |                                                    |                                         |                                                |
|                                                      |                                                    |                                         |                                                |
|                                                      |                                                    |                                         |                                                |
| For Help, press F1                                   |                                                    |                                         | C:\Analyst Data 🥩 Idle                         |
| 📲 Start 🛛 🚱 R 🖾 A 🐻 A                                | 🛃 A 💐 J   🛄 M   💌 H   🔟 🥭 🐼 🖄 😔                    | 🔏 🖾 🔟 📝 🍼 📑 _Tech Memo's-1 🎽            | 👷 🏷 🌾 🏴 🛄 🤣 🍋 🕼 🖪 🖏 🧐 🎑 🧟 🛛 7:04 AM            |

#### Choose File / Open / q1posppg.dam. This opens the Q1 PPG Acquisition method used for calibration.

| Eile Edit View Acquire | Tools Explore Windo  | ow <u>S</u> cript <u>H</u> elp |                 |                |
|------------------------|----------------------|--------------------------------|-----------------|----------------|
| 霍 <mark>1</mark> ew    | Ctrl+N Tune f        | 1ode 🔽 🛅                       | 🔁 API Instrumer | nt 💌           |
| 🙀 🗳 <u>O</u> pen       | Ctrl+O 🧃 📠 🗸         | - 🖂 🌾 🔳 😽                      | ↑ # <b>†</b> T  |                |
| Open <u>D</u> ata File | Ctrl+D               |                                | E Domo Doron    | estor Edit Dom |
| 出( <u>C</u> lose       | Acquire              |                                | L Hamp Haran    |                |
| Open                   |                      |                                | X               | 1              |
| open                   |                      |                                |                 |                |
| <u>F</u> iles:         |                      |                                |                 |                |
| MSMSppg.dam            |                      |                                |                 |                |
| al negppg.dam          |                      |                                |                 |                |
| g3negppg.dam           |                      |                                |                 |                |
| 🔊 q3posppg.dam         |                      |                                |                 |                |
|                        |                      |                                |                 |                |
|                        |                      |                                |                 |                |
|                        |                      |                                |                 |                |
|                        |                      |                                |                 |                |
|                        |                      |                                |                 |                |
|                        |                      |                                |                 |                |
|                        |                      |                                |                 |                |
|                        |                      |                                |                 |                |
|                        |                      |                                | _               |                |
| Files of type: Acquisi | ition Method (*.dam) | -                              | ·               |                |
|                        |                      |                                |                 |                |
| Browse                 |                      | ОК                             | Cancel          |                |
|                        |                      |                                |                 |                |

### **Q1 PPG Acquisition Method used for Calibration**

| 👼 Analyst - [Tune Method Edito                                                                                                    | or C:\Analyst Data\Projects\API Instrument\Acquisition Methods\q1posppg.dam]                                                                                                    | X    |  |
|----------------------------------------------------------------------------------------------------|----------------------------------------------------------------------------------------------------|------|--|
| Elle Edit View Acquire Tools Explore Window Script Help                                                                                                    |                                                                                                    |      |  |
| 📔 😂 🖬 🖨 🖪   X 🖻 🖻   1                                                                                                    | 오 🗠 🗄   Tune Mode 💽 📄 🔁 API Instrument 💽 🛛 💭 🖬 🔽 🔝 🗂 🖿 🎛                                                                                                    |      |  |
| <u> </u> ₩ ₩ To & & & & @ & @ &                                                                                                    | 且至望显←≍▽T ↓★☆は <mark>★</mark> T                                                                                                    |      |  |
| Configure Configuration Hardware Configuration Hardware Configuration Configuration C | Acquire       Start       F Ramp Parameter       Edit Ramp.       MS Method       IF       Use         Source/Gas       Compand       Resolution       Deductoring       Deductoring       De |      |  |
| For Help, press F1                                                                                                    |                                                                                                    | Idle |  |
| 📲 Start 🔢 🚱 R., 📴 A., 📴 A.,                                                                                                    | ] 🛃 🗛 🚾 🛄 🛄 🛄 💆 🛄 🔮 🖉 🦉 🖄 🖉 💆 🛄 💆 🍊 📋 Tech Memo's-1 ″ 😓 🏷 🖓 🍽 🖳 🎒 🆓 🚱 🎑 🦉 🛛 7:37 Al                                                                                                    | М    |  |

### **Method File Evaluation**

#### • Nebulizer Gas, Ion Spay voltage, Heater Temp

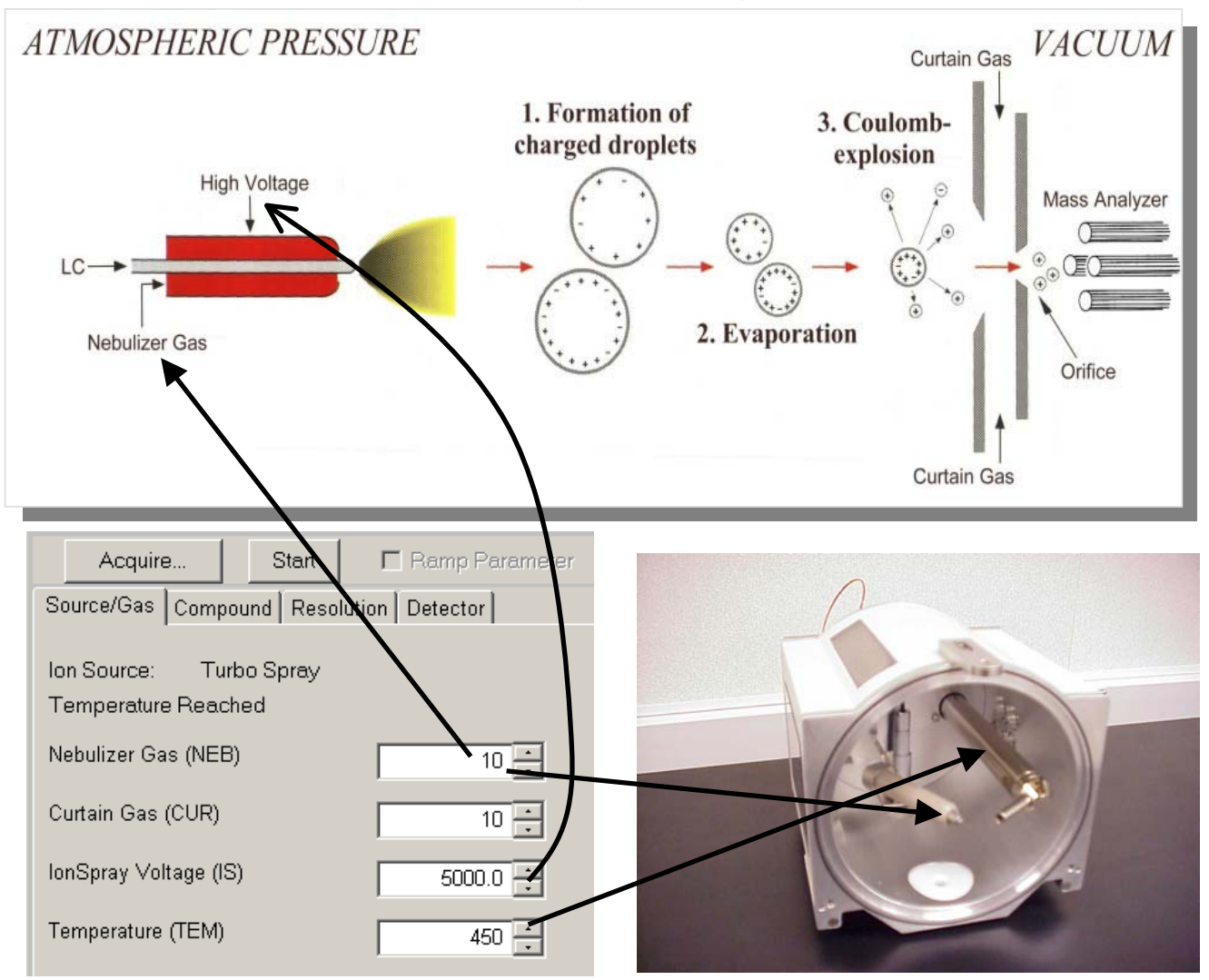

#### Curtain Gas

Curtain Gas keeps the atmosphere out of the Mass Spec. The higher the gas the more the sample is blocked. Higher Curtain gas settings are desirable for high HPLC flow rates.

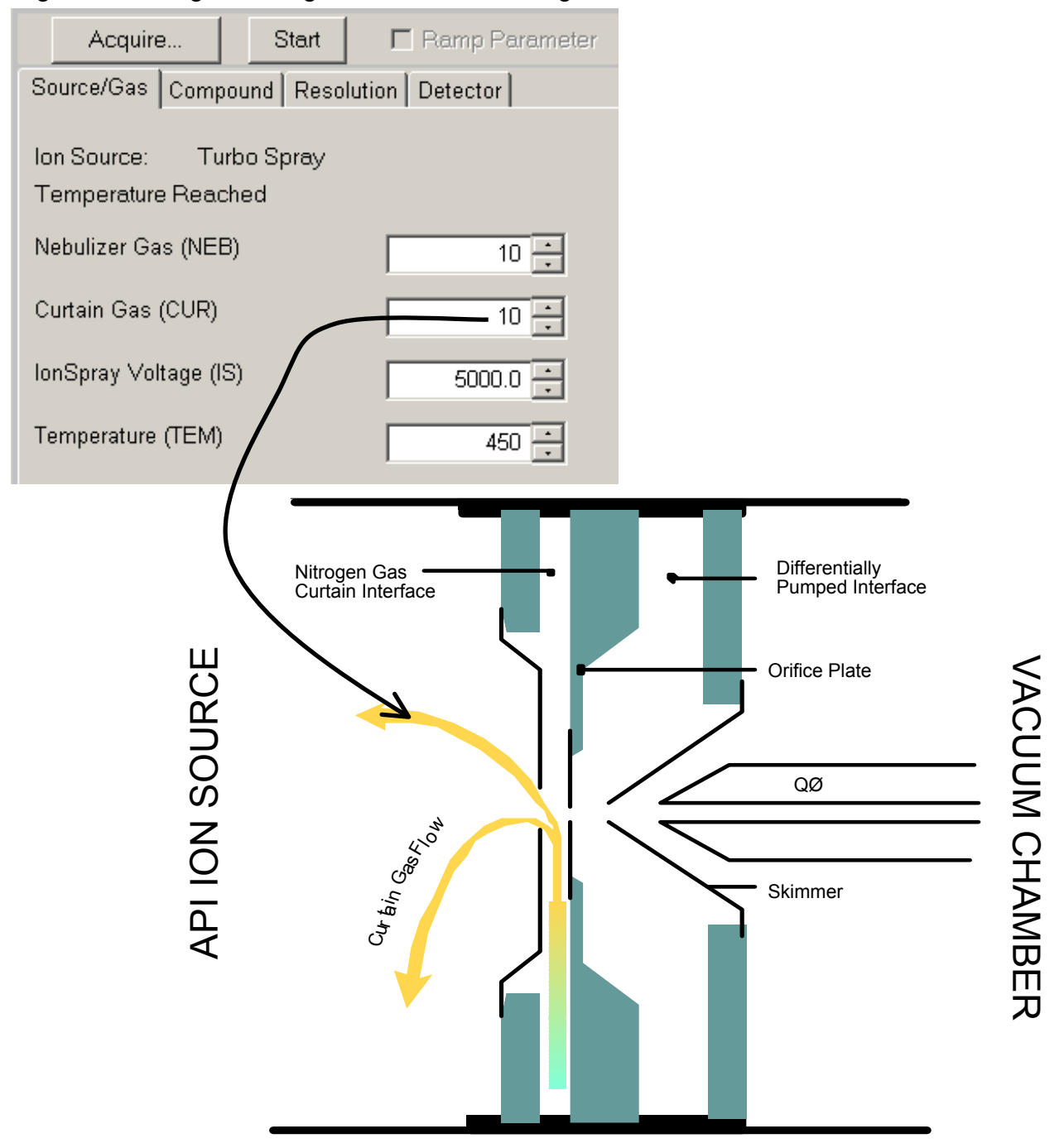

- Declustering Potential-DP (Orifice)
- Focusing Potential-FP (Focusing Ring)
- Entrance Potential-EP (Q0)

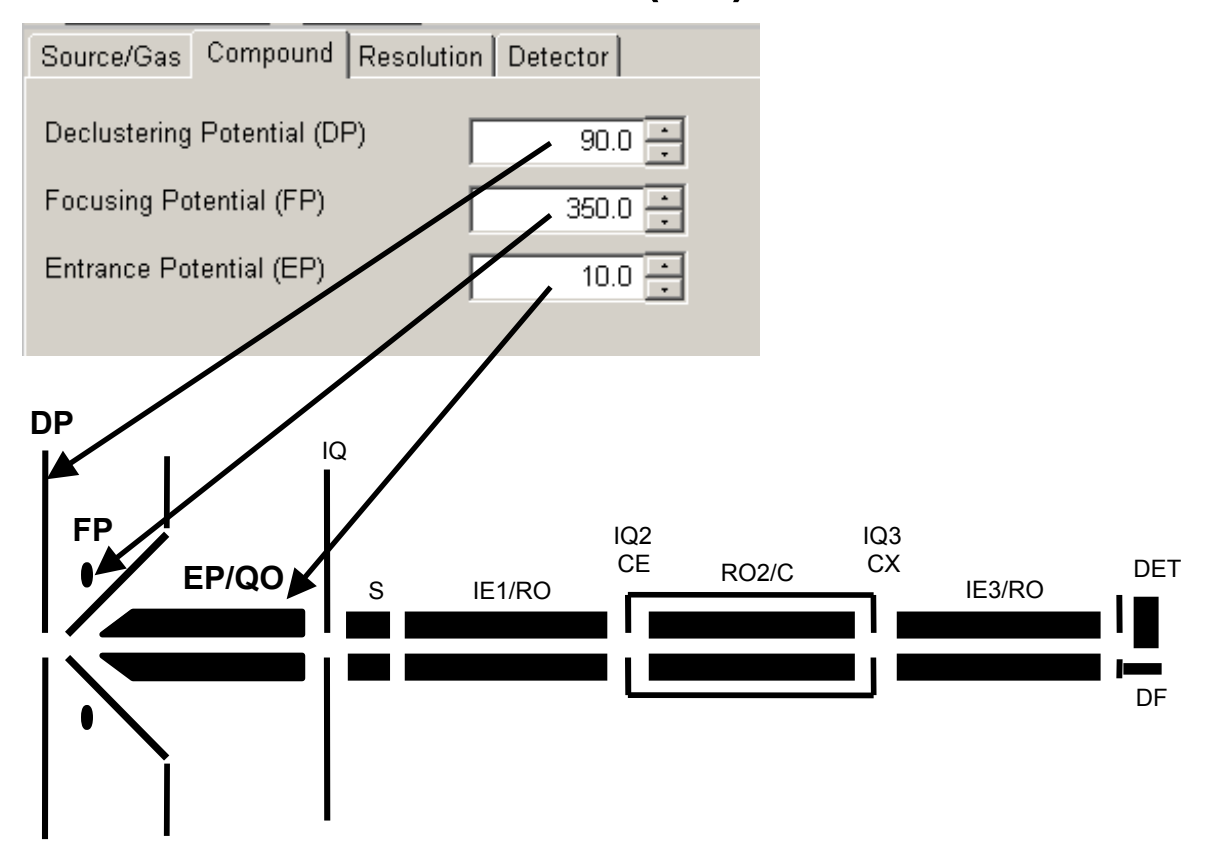

### • Ion Energy (IE1) (R01)

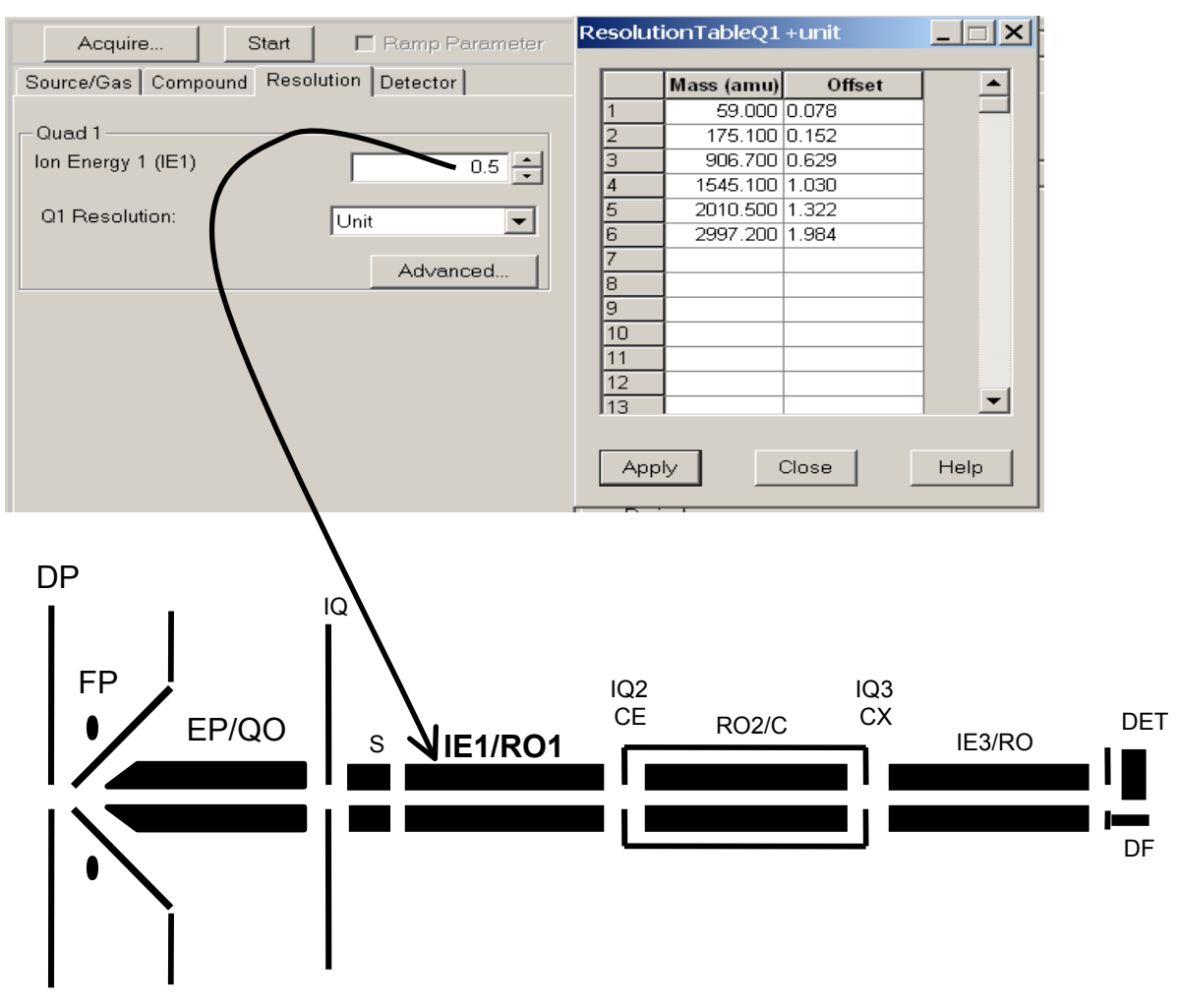

#### • Resolution offsets (Resolving DC)

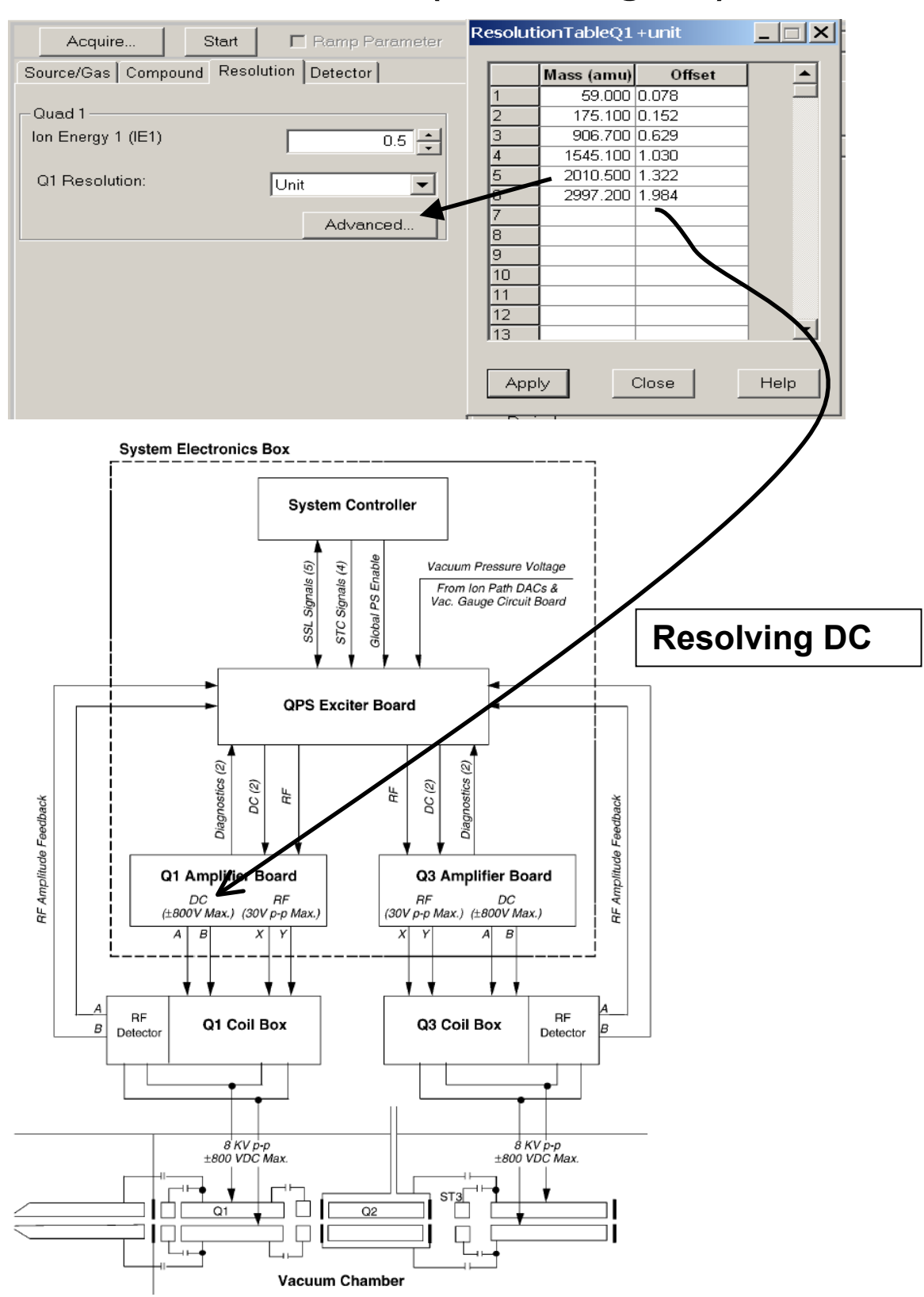

#### • RF + Resolving DC (Mass selectivity)

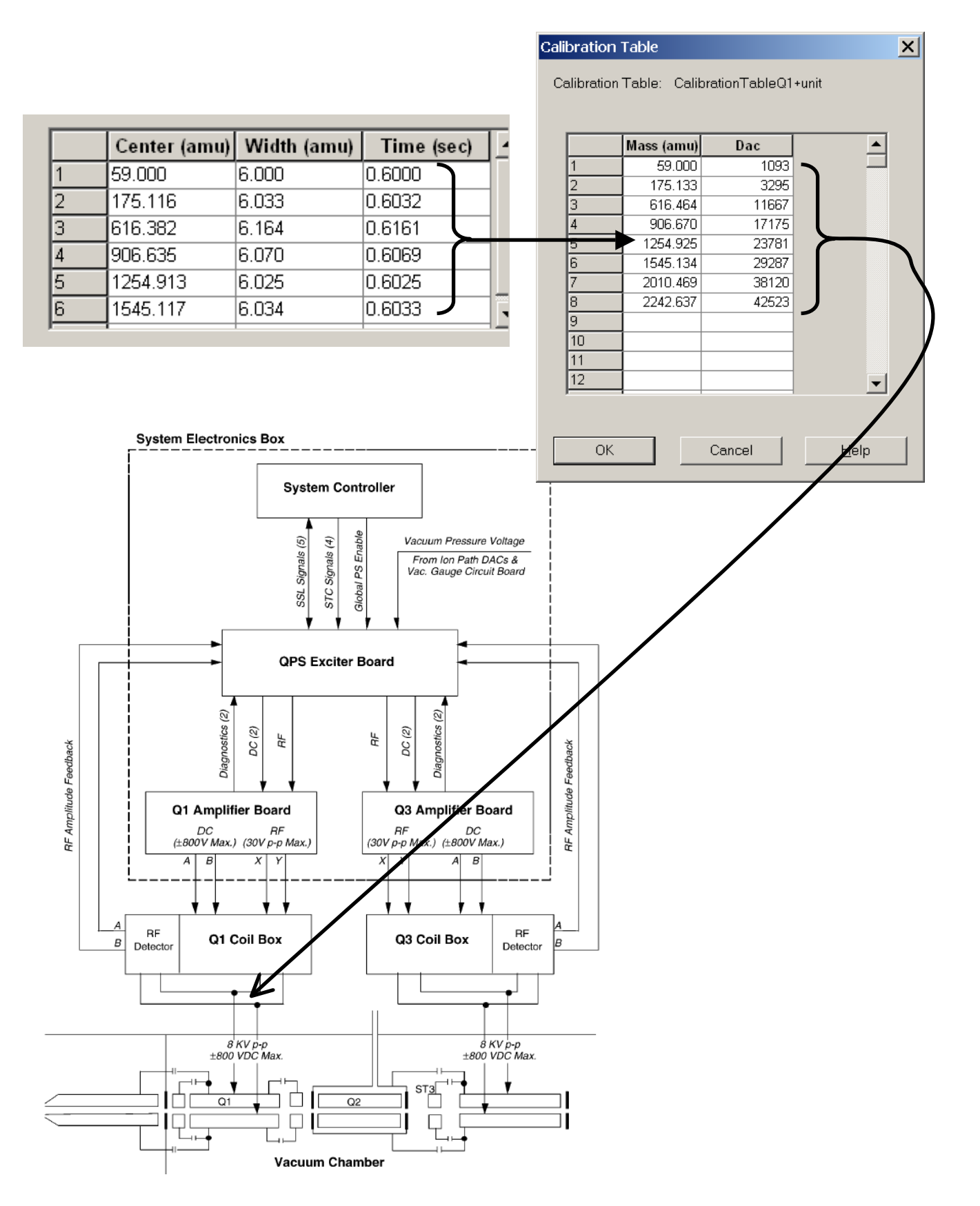

- Collision Cell Rod Offset (R02)
- Collision Cell Exit Potential (CXP)

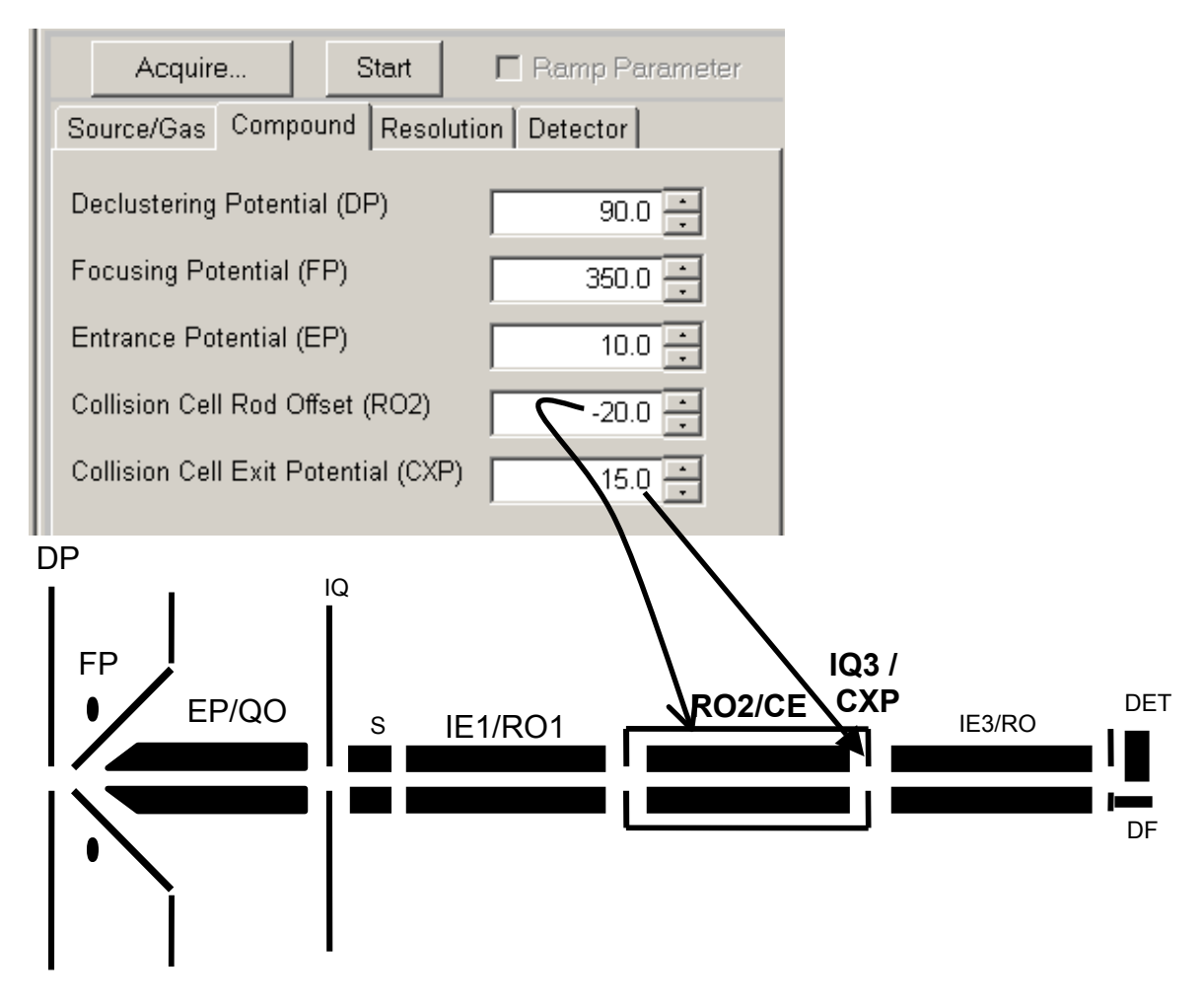

### Scan Parameters

### • Q3: Collision Cell Exit Potential (CXP)

#### Mass dependant parameters:

Some masses have a better transmission efficiency with different parameter settings. CXP is increased in value as the masses increase.

Example API-3000 CXP: 59=5, 175=10 ... (See table below)

### Selecting and Deselecting CXP Scan Parameter

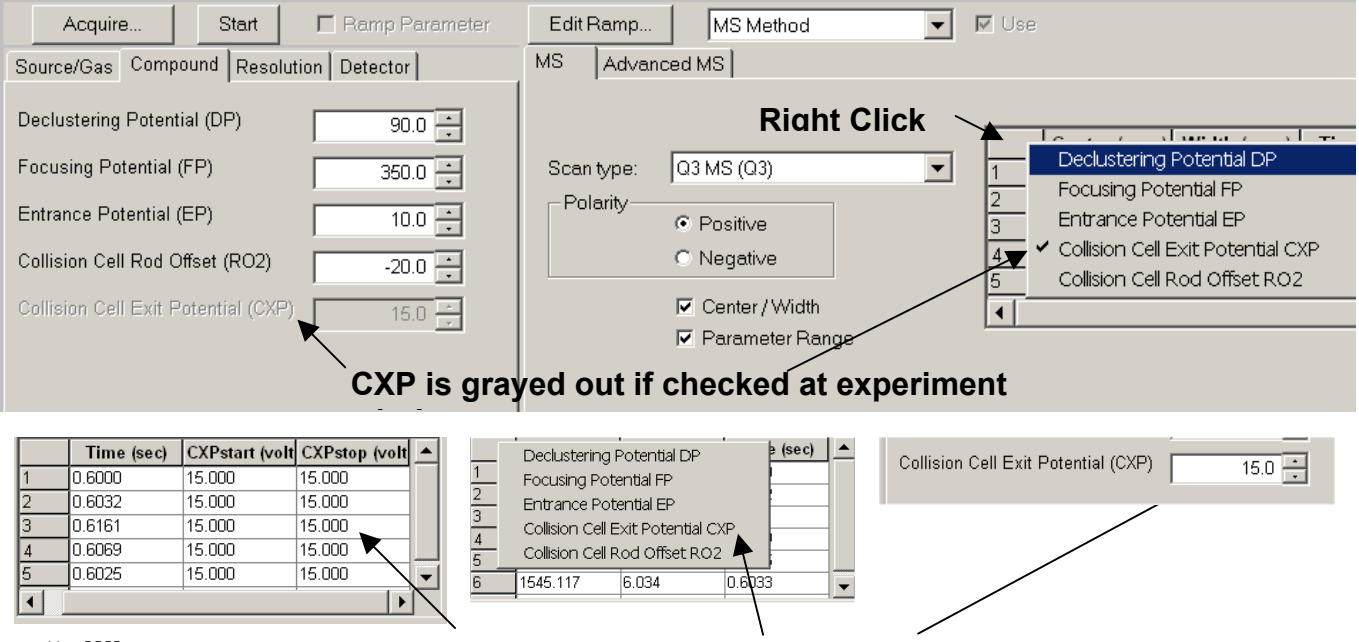

#### If "all" the scan numbers are the same "unchecking" CXP brings back control.

#### **Note:** Don't be confused with **Edit Ramp**.

That's used in factory for optimizing one lens at a time.

| MASS | СХР | Acquire Start 🗖 Ramp Param              | ier Edit Ramp MS Method | 🗹 Use                                   |
|------|-----|-----------------------------------------|-------------------------|-----------------------------------------|
| 59   | 5   | Source/Gas Compound Resolution Detector | MS Advanced MS          |                                         |
| 175  | 10  | Declustering Potential (DP)             |                         |                                         |
| 616  | 10  |                                         |                         | Time (sec) CXPstart (volt CXPstop (volt |
| 907  | 15  | Focusing Potential (FP) 350.0           | Scan type: Q3 MS (Q3)   | 1 0.6000 5.000 5.000                    |
| 501  | 10  | Entrança Potential (EP)                 | Polarity                | 2 0.6032 10.000 10.000                  |
| 1255 | 25  |                                         | Positive                | 3 0.6161 10.000 10.000                  |
| 1545 | 30  | Collision Cell Rod Offset (RO2)         | C Negative              | 4 0.6069 15.000 15.000                  |
| 10-0 | 50  | 20.0 •                                  |                         | 5 0.6025 25.000 25.000                  |
| 2010 | 35  | Collision Cell Exit Potential (CXP) 5.0 | Center/Width            |                                         |
| 2242 | 40  | · <u>-</u>                              | Parameter Range         | · · · · · · · · · · · · · · · · · · ·   |

### • CEM & Deflector (DF)

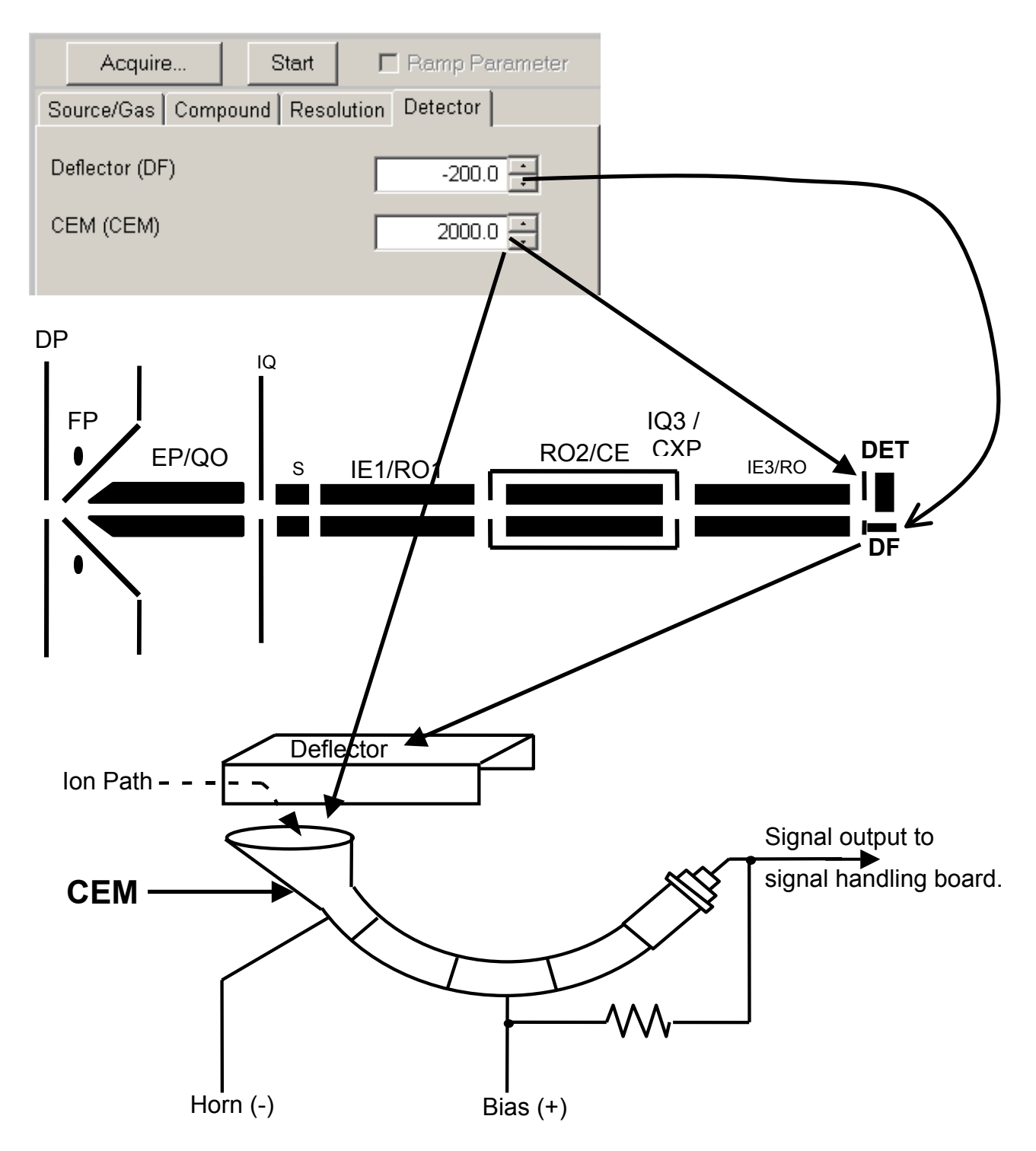

### **Parameters Settings Table Evaluation**

| an oalogoiy.                                                                                                    | ui + Scan              |                                                                                                    |                                                                                                    |                     |                                       |                       |                 |
|----------------------------------------------------------------------------------------------------|------------------------|----------------------------------------------------------------------------------------------------|----------------------------------------------------------------------------------------------------|---------------------|---------------------------------------|-----------------------|-----------------|
| 'aram. ID                                                                                                    | Access ID              | Access Name                                                                                                    |                                                                                                    | Default             | Group                                 | Ion Sources           | Access Type     |
| EB                                                                                                    | NEB                    | Nebulizer Gas                                                                                                    |                                                                                                    | 8                   | Source/Gas                            | All                   | Operator        |
| JR                                                                                                    | CUR                    | Curtain Gas                                                                                                    |                                                                                                    | 8                   | Source/Gas                            | All                   | Operator        |
| AD                                                                                                    | CAD                    | Collision Gas                                                                                                    |                                                                                                    | 0                   | Source/Gas                            | All                   | Fixed           |
| ;                                                                                                    | IS                     | IonSpray Voltage                                                                                                    |                                                                                                    | 5000.000            | Source/Gas                            | TIS;IS                | Operator        |
| С                                                                                                    | NC                     | Nebulizer Current                                                                                                    |                                                                                                    | 3.000               | Source/Gas                            | HN                    | Operator        |
| EM                                                                                                    | TEM                    | Temperature                                                                                                    |                                                                                                    | 350.000             | Source/Gas                            | TIS;HN                | Operator        |
| R                                                                                                    | DP                     | Declustering Potent                                                                                                    | tial                                                                                                    | 20.000              | Compound                              | All                   | Potential Diff. |
| NG                                                                                                    | FP                     | Focusing Potential                                                                                                    |                                                                                                    | 200.000             | Compound                              | All                   | Potential Diff. |
| 0                                                                                                    | EP                     | Entrance Potential                                                                                                    |                                                                                                    | 10.000              | Compound                              | All                   | Potential Diff. |
| 11                                                                                                    | IQ1                    | Focusing Lens 1                                                                                                    |                                                                                                    | n/a                 | Compound                              | All                   | Param. Dep.     |
| Т                                                                                                    | ST                     | Prefilter                                                                                                    |                                                                                                    | n/a                 | Compound                              | All                   | Param. Dep.     |
| 01                                                                                                    | IE1                    | Ion Energy 1                                                                                                    |                                                                                                    | 1.000               | Resolution                            | All                   | Potential Diff. |
| 2                                                                                                    | IQ2                    | Focusing Lens 2                                                                                                    |                                                                                                    | n/a                 | Compound                              | All                   | Param. Dep.     |
| 02                                                                                                    | RO2                    | Collision Cell Rod C                                                                                                    | Offset                                                                                                    | -60.000             | Compound                              | All                   | Fixed           |
| ТЗ                                                                                                    | ST3                    | Prefilter 3                                                                                                    |                                                                                                    | -80.000             | Compound                              | All                   | Fixed           |
| 03                                                                                                    | R03                    | Q3 Rod Offset                                                                                                    |                                                                                                    | -62 000             | Compound                              | All                   | Fixed           |
| F                                                                                                    | DE                     | Deflector                                                                                                    |                                                                                                    | 0.000               | Detector                              | All                   | Operator        |
| :<br>FM                                                                                                    | CEM                    | CEM                                                                                                    |                                                                                                    | 1800.000            | Detector                              | All                   | Operator        |
| Dptimiza<br>he conse                                                                                                    | tion" to m             | alfunction. Do                                                                                                    | o not change c<br>sulted a specia                                                                                                    | br unlink<br>alist. | any paramo                            | eters unless          | s you know      |
| Dptimiza<br>he conse                                                                                                    | tion" to m<br>equences | alfunction. Do                                                                                                    | o not change o<br>sulted a specia                                                                                                    | alist.              | any paramo                            | eters unless          | s you know      |
| Dptimiza<br>he conse                                                                                                    | tion" to m<br>equences | alfunction. Do                                                                                                    | o not change o<br>sulted a specia                                                                                                    | alist.              | Cancel                                | eters unless          | s you know      |
| Eactory Setting                                                                                                    | tion" to m<br>equences | alfunction. Do<br>or have cons<br>d Save<br>CEP = Q0 - IQ2                                                                                                    | o not change c<br>sulted a specia                                                                                                    | alist.              | Cancel                                | eters unless          | s you know      |
| Eactory Setting                                                                                                    | tion" to mequences     | alfunction. Do<br>or have cons<br>d Save<br>CEP = Q0 - IQ<br>IQ                                                                                                    | o not change c<br>sulted a specia                                                                                                    |                     | Cancel                                | 2 - IQ3               | -33             |
| Eactory Setting                                                                                                    | tion" to mequences     | alfunction. Do<br>or have cons<br>d Save<br>CEP = Q0 - IQ<br>IQ<br>-10                                                                                                    | o not change c<br>sulted a specia                                                                                                    | IQ2                 | Cancel<br>CXP = RO2<br>-30 V          | 2 - IQ3               | -33             |
| Eactory Setting                                                                                                    | tion" to mequences     | alfunction. Do<br>or have cons<br>d Save<br>CEP = Q0 - IQ<br>IQ                                                                                                    | o not change c<br>sulted a specia                                                                                                    | IQ2                 | Cancel                                | 2 - IQ3               | -33             |
| Eactory Setting                                                                                                    | tion" to mequences     | alfunction. Do<br>or have cons<br>d Save<br>CEP = Q0 - IQ2IQ                                                                                                    | -11                                                                                                    | IQ2                 | Cancel<br>CXP = RO2<br>-30 V<br>RO2/C | 2 - IQ3               | -33<br>IE3/RO   |
| Eactory Setting                                                                                                    | tion" to mequences     | alfunction. Do<br>or have cons<br>d Save<br>CEP = Q0 - IQ2<br>IQ<br>-10                                                                                                    | 2<br>-11<br>IE1/RO                                                                                                    | IQ2                 | Cancel<br>CXP = RO2<br>-30 V<br>RO2/C | 2 - IQ3               | -33<br>IE3/RO   |
| Eactory Setting                                                                                                    | tion" to mequences     | alfunction. Do<br>to or have constant of the second second s | -11<br>IE1/RO                                                                                                    | IQ2                 | Cancel<br>CXP = RO2<br>-30 V<br>RO2/C | 2 - IQ3<br>IQ3<br>CXP | -33<br>IE3/RO   |
| FP                                                                                                    | gs Print an            | alfunction. Do<br>or have cons<br>d Save<br>CEP = Q0 - IQ2<br>IQ<br>-10                                                                                                    | 2<br>-11<br>IE1/RO                                                                                                    | IQ2                 | Cancel<br>CXP = RO2<br>-30 V<br>RO2/C | 2 - IQ3<br>IQ3<br>CXP | -33<br>IE3/RO   |
| Eactory Setting                                                                                                    | tion" to mequences     | alfunction. Do                                                                                                    | <ul> <li>-11</li> <li>IE1/RO</li> </ul>                                                                                                    | IQ2                 | Cancel<br>CXP = RO2<br>-30 V<br>RO2/C | 2 - IQ3<br>IQ3<br>CXP | -33<br>IE3/RO   |
| FP                                                                                                    | tion" to mequences     | alfunction. Do                                                                                                    | -11<br>IE1/RO                                                                                                    | IQ2                 | Cancel<br>CXP = RO2<br>-30 V<br>RO2/C | 2 - IQ3<br>IQ3<br>CXP | -33<br>IE3/RO   |
| Eactory Setting                                                                                                    | tion" to mequences     | alfunction. Do                                                                                                    | o not change o<br>sulted a specia                                                                                                    | IQ2                 | Cancel                                | 2 - IQ3<br>IQ3<br>CXP | -33<br>IE3/RO   |
| Eactory Setting                                                                                                    | tion" to mequences     | alfunction. Do<br>or have cons<br>CEP = Q0 - IQ                                                                                                    | <ul> <li>on the change of sulted a special</li> <li>or the change of sulted a special</li> <li>or the change of</li></ul> | IQ2                 | Cancel                                | 2 - IQ3               | -33<br>IE3/RO   |
| Eactory Setting                                                                                                    | tion" to mequences     | alfunction. Do<br>or have cons<br>CEP = Q0 - IQ2<br>IQ<br>-10<br>S                                                                                                    | 2<br>-11<br>IE1/RO                                                                                                    | IQ2                 | Cancel<br>CXP = RO2<br>-30 V<br>RO2/C | 2 - IQ3               | -33<br>IE3/RO   |
| End of the conservation of the conservation of | tion" to mequences     | alfunction. Do<br>or have cons<br>CEP = Q0 - IQ2<br>IQ<br>-10<br>S                                                                                                    | 2<br>-11<br>IE1/RO                                                                                                    | IQ2                 | Cancel<br>CXP = RO2<br>-30 V<br>RO2/C | 2 - IQ3               | -33<br>IE3/RO   |

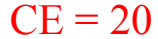

#### **Parameter Settings Table: Safe changes**

There are valid reasons you may want to check and modify this table.

Here are a few examples.

Note: The Ion Energies, Deflector (DF), CEM are "not" set in this table. These are global numbers and are set in the Tools / Settings / Instrument Options.

| Instrument Data Editor | ×                  | Resolution 1 | Table       |               |              | X |
|------------------------|--------------------|--------------|-------------|---------------|--------------|---|
| _Instrument Polar      | ity:               | Resolution   | Table: Res  | olutionTableQ | 1+unit       | _ |
| Quad 1     O           | Positive           |              | Mass (amu)  | Offset        | <b></b>      |   |
| C Qued 3               |                    | 1            | 59.000      | 0.078         | _            | ] |
|                        | 3098000            | 2            | 175.100     | 0.152         |              |   |
|                        |                    | 3            | 906.700     | 0.629         |              |   |
| Resolution:            | unting Table       | 4            | 1545.100    | 1.030         |              |   |
| Unit     Cajibi        | ration rable       | 5            | 2010.500    | 1.322         |              |   |
| C High                 |                    | 6            | 2997.200    | 1.984         |              |   |
| <u>Reso</u>            | lution Table       | 7            |             |               |              |   |
|                        |                    | 8            |             |               |              |   |
| Detector Parameters:   |                    | 9            |             |               |              |   |
|                        |                    | 10           |             |               |              | 1 |
| Deflector:             |                    | <u> </u>     |             |               |              |   |
| СЕМ: 2000.000          |                    | Resolution   | Parameters: |               |              |   |
|                        |                    |              | Access Na   | ame           | Value        |   |
|                        |                    | 1 Ion I      | Energy 1    |               | 0.500        |   |
| Eactory Settings Print | t and Save<br>Help |              |             |               |              |   |
|                        |                    | ОК           |             | Cancel        | <u>H</u> elp |   |

#### 1) TEM: change to 0.

Since the Parameters Settings Table is the default values when you open a Manual tuning file you may want to make the turbo Ion Sprav temperature 0. You can do this in each parameter settings table.

|   | jui+Scan    | _ |
|---|-------------|---|
|   | Q1+Scan     |   |
|   | Q1-Scan     |   |
| , | Q3+ Scan    |   |
|   | Q3-Scan     |   |
| 1 | MS/MS+ Scan |   |
| 3 | MS/MS-Scan  |   |

| NC  | NC                | Nebu                     | lizer Current                    | 3.00          | 00 | Source/Gas |
|-----|-------------------|--------------------------|----------------------------------|---------------|----|------------|
| TEM | TEM               | Temp                     | perature                         | 350.00        | 00 | Source/Gas |
| OR  | Detail Parameter  | . Settina                |                                  | ×             | 0  | Compound   |
| RNG |                   | o o c c a ng             |                                  |               | 0  | Compound   |
| QÜ  | Parameter ID:     | TEM                      |                                  | ,<br>         | 0  | Compound   |
| IQ1 |                   |                          |                                  |               | a  | Compound   |
| ST  | Access Name:      | Temperature              |                                  | 1             | a  | Compound   |
| R01 | 1.000001.10.1110. | Juenipererare            |                                  |               | 0  | Resolution |
| IQ2 | Group:            | Source/Gas               |                                  |               | a  | Compound   |
| R02 |                   | J                        |                                  |               | 0  | Compound   |
| ST3 | Access Type:      | Operator                 |                                  | Default       | 0  | Compound   |
| R03 |                   | J .                      |                                  |               | 0  | Compound   |
| DF  | A                 | 0.000                    |                                  |               | 0  | Detector   |
| CEM | Access Range:     | 0.000                    | to 1550.000                      |               | 0  | Detector   |
|     | Access Default:   | 350.000<br>Change 350 to | ☐ Apply value to all sca<br>o 0. | in categories |    |            |

### 2) CAD Gas: collisionally Activated and Dissociation = Collision Gas

Q1+Scan & Q1-Scan CAD = 0.

| Parameter Settings Editor - ParamSettingsDef.psf |                        |               |               |      |          |  |  |
|--------------------------------------------------|------------------------|---------------|---------------|------|----------|--|--|
|                                                  | <u>S</u> can Category: | Q1+ Scan      | -             | ·    |          |  |  |
|                                                  |                        |               | (             |      |          |  |  |
|                                                  | Param. ID              | Access ID     | Access Name   |      |          |  |  |
|                                                  | NEB                    | NEB           | Nebulizer Gas |      |          |  |  |
|                                                  | CUR                    | CUR           | Curtain Gas   |      |          |  |  |
|                                                  | CAD                    | CAD           | Collision Gas |      |          |  |  |
|                                                  | Detail Paramete        | er Setting    |               |      | ×        |  |  |
|                                                  | Parameter ID:          | CAD           |               |      |          |  |  |
|                                                  | Access Name:           | Collision Gas | ;             |      |          |  |  |
|                                                  | Group:                 | Source/Gas    |               |      | -        |  |  |
|                                                  | Access Type:           | Fixed         |               |      | Operator |  |  |
|                                                  | Value:                 | 0             |               |      | -        |  |  |
|                                                  |                        |               |               |      |          |  |  |
|                                                  |                        |               |               |      |          |  |  |
|                                                  |                        | ок            | Cancel        | Help |          |  |  |

#### Q3+Scan & Q3-Scan CAD = 1 or 2.

| Parameter Settings Editor - ParamSettingsDef.psf |                        |               |               |      |          |  |  |  |
|--------------------------------------------------|------------------------|---------------|---------------|------|----------|--|--|--|
|                                                  | <u>S</u> can Category: | Q3+ Scan      | •             |      |          |  |  |  |
|                                                  | Param. ID              | Access ID     | Access Name   |      |          |  |  |  |
|                                                  | NEB                    | NEB           | Nebulizer Gas |      |          |  |  |  |
|                                                  | CUR                    | CUR           | Curtain Gas   |      |          |  |  |  |
|                                                  | CAD                    | CAD           | Collision Gas |      |          |  |  |  |
|                                                  | Detail Paramet         | er Setting    |               |      | ×        |  |  |  |
|                                                  | Parameter ID:          | CAD           |               |      |          |  |  |  |
|                                                  | Access Name            | Collision Gas | 3             |      |          |  |  |  |
|                                                  | Group:                 | Source/Gas    |               |      |          |  |  |  |
|                                                  | Access Type:           | Fixed         |               |      | Operator |  |  |  |
|                                                  | Value:                 | 2             |               |      |          |  |  |  |
|                                                  |                        |               |               |      |          |  |  |  |
|                                                  |                        |               |               |      |          |  |  |  |
|                                                  |                        | av 1          | 1             |      | -1       |  |  |  |
|                                                  |                        |               | Cancel        | Help |          |  |  |  |

## The End